# PENERAPAN METODE SIMPLE MULTI ATTRIBUTE RATING TECHNI1UE UNTUK MENENTUKAN REGU PRAMUKA TERBAIK BERBASIS WEB PADA SMAN 2 KOTA MOJOKERTO

Muhammad Pandu Rantaka<sup>1</sup> Hani Zulfia Zahro'<sup>2</sup> Ahmad Faisol<sup>3</sup> Teknik Informatika – ITN Malang rantakap@yahoo.com

#### ABSTRAK

SMAN 2 Kota Mojokerto memiliki masalah pada bidang pemilihan anggota regu pramuka yang akan mengikuti lomba, dengan banyaknya siswa kelas 10 dan minmalnya tenaga pengajar, guru pembimbing dan pembina pramuka SMAN 2 Kota Mojokerto kesulitan untuk mendapatkan hasil maksimal dari pemilihan anggota regu terbaik untuk lomba.

Dari permasalahan tersebut peneliti mengembangkan sistem pendukung keputusan menentukan untuk regu pramuka terbaik SMAN 2 Kota Mojokerto menggunakan metode SMART (*SIMPLE MULTI ATTRIBUTE RATING TECHNIQUE*). Proses metode SMART ini dilakukan untuk menentukan kriteria, bobot kriteria dan alternatife untuk melakukan pengolahan data dan perangkingan.

Hasil dari penelitian menunjukkan bahwa aplikasi ini berhasil dalam memberikan keputusan untuk pembantu pembina pramuka dan guru pembimbing dan untuk membantu pembina pramuka dan guru pembimbing dalam hal memberikan referensi keputusan yang di ambil untuk pemilihan regu pramuka terbaik, dan memiliki presentase dari kuisioner 20% sangat baik, 38,5% baik, 14,28% cukup.

Kata kunci: sistem pendukung keputusan, Simple Multi Attribute Rating Techique, SMART, Pramuka

## 1. PENDAHULUAN

#### 1.1 Latar Belakang

Pramuka merupakan ekstakurikuler wajib yang di terapkan di SMAN 2 Kota Mojokerto yang berdasarkan pada adat ambalan pasal 13 ayat 5 yang menjelaskan tentang ambalan penegak yang wajib mengikuti latihan rutin selama satu tahun, pada hasil dari keputusan ini di tujukan pada siswa kelas 10 yang baru memasuki tahap sekolah menengah atas (Adat Ambalan Gugus Depan Soekarno – Fatmawati, 2018 ). Pada saat ini di sekolah sulit untuk mendapatkan regu pramuka yang berkompeten di beberapa bidang, sehingga sulit menentukan regu yang didalamnya mencakup semua bidang yang menjadi syarat.

Dengan berkembangnya teknologi yang pesat maka dibutuhkanlah sistem pendukung keputusan yang di dapat berdasarkan hasil perhitungan dan tidak hanya menggunakan akal manusia saja agar dapat membandingkan hasil dari perhitungan manusia dan hasil perhitungan yang terkomputasi.

Simple Multi Attribute Rating Technique yang biasa dikenal dengan metode (SMART) merupakan metode yang dapat digunakan yaitu dengan menentukan alternatif, dilanjutkan dengan penentuan kriteria, lalu menentukan bobot pada tiap kriteria, kemudian dilakukanlah normalisasi pada tiap bobot pada kriteria yang ada, lalu jika sudah lakukan lah pencarian nilai utility, kemudian hitung nilai akhir.

Berdasarkan masalah yang telah dibahas di atas maka dapat disimpulkan hasil penelitian ini

adalah membuat sistem untuk menentukan regu pramuka terbaik pramuka di SMAN 2 Kota Mojokerto dengan Judul penelitian "Penerapan Metode Simple Multi Attribute Rating Techinique untuk menentukan regu pramuka terbaik berbasis web pada SMAN 2 KOTA MOJOKERTO" bertujuan untuk membantu Pembina Pramuka untuk menentukan Anggota pasukan khusus pramuka di SMAN 2 Kota Mojokerto.

## 2. Rumusan Masalah

Berdasarkan latar belakang, masalah dapat dirumuskan sebagai berikut :

- 1. Bagaimana cara merancang dan mengimplementasikan aplikasi analisis pemilihan anggota pada oraganisasi pramuka di SMAN 2 Kota Mojokerto?
- 2. Bagaimana cara mengimplementasikan metode Simple Multi Attribute Rating Technique untuk menentukan regu pramuka terbaik ?

## 3. Tujuan

Adapun tujuan dari pengembangan aplikasi ini adalah :

- 1. Menghasilkan sistem pedukung keputusan dalam membantu guru pembimbing dan pembina pramuka di SMAN 2 Kota Mojokerto untuk menentukan regu pramuka di SMAN 2 Kota Mojokerto.
- 2. Menerapkan sistem pendukung keputusan dengan metode SMART sebagai salah satu metode pengambilan keputusan pemecahan suatu masalah.

# 2. Tinjauan Pustaka

## 2.1 Penelitian Terkait

Sebelumnya, telah ada penelitian yang menggunakan metode SMART (Simple Multi Attribute Rating Technique) dalam penelitian pemilihan pemain terbaik pada turnamen futsal di Kota Samarinda. Dengan banyaknya pemain pada turnamen tersebut panitia dapat kesulitan dalam memilih pemain terbaik. Pada penelitian ini bobot metode SMART menggunakan 4 kriteria yaitu diantaranya adalah : kontribusi, pelanggaran, sikap, dan panutan.[1]

Penelitian yang menerapkan metode SMART pada sistem pendukung keputusan pemilihan kegiatan ektrakurikuler pada siswa SMA. Dengan banyaknya siswa SMA yang bingung ingin mengikuti ekstrakurikuler di sekolah. Pada penelitian ini memiliki 4 kriteria yaitu minat, bakat, waktu latihan, prestasi.[2]

Penelitian yang menjelaskan tentang pemilihan line-up sepak bola. Dengan ketatnya persaingan pemain, pelatih harus memilih pemain yang akan di jadikan starting line-up dengan memiliki 8 kriteria yaitu goal, assist, saves, clean sheet, kartu kuning, kartu merah, main, dan goal bunuh diri.[3]

Dalam penelitian sebelumnya mengembangkan sistem pendukung keputusan pemilihan kamera DSLR menggunakan metode Simple Multi Attribute Rating Technique mengungkapkan bahwa hal yang mendasari penelitiannya adalah semakin banyaknya produk kamera DSLR dengan beragam spesifikasi mengakibatkan bingungnya masyarakat membeli kamera DSLR yang sesuai dengan yang dibutuhkan. Dalam penelitian ini hasil dari penilaian metode SMART digunakan dalam menentukan peringkat/rangking kamera DSLR.[6]

# 2.2 SMART ( Simple Multi Attribute Rating Technique )

SMART merupakan metode yang digunakan untuk memperoleh keputusan yang lebih fleksibel. SMART memiliki kesederhanaan dalam merespon kebutuhan pembuat keputusan dan bentuk penganalisa respon.

Pertama yaitu menentukan kriteria, hal ini digunakan dalam pengambilan keputusan.

Langkah kedua yaitu menentukan alternatif yang akan digunakan untuk perhitungan.

Langkah ketiga yaitu penentuan bobot kriteria yang dimana di beri interval 1-100 untuk tiap-tiap kriteria dengan prioritas terpenting.

Langkah keempat yaitu melakukan normalisasi bobot kriteria yaitu menggunakan persamaan :

$$wi = \frac{w'i}{\sum_{j=1}^m wj}$$

Dimana :

Wi = bobot kriteria ternormalisasi untuk kriteria ke-i

W'i = bobot kriteria ke-i

Wj = bobot kriteria ke-j

J = 1,2,3,...,m jumlah kriteria

Langkah keempat yaitu melakukan penentuan nilai utility yaitu dengan cara :

$$ui(ai) = 100 \ x \ \frac{Cout - Cmin}{Cmax - Cmin}$$

Dimana :

Ui(ai) adalah Bobot kriteria baris i kolom i.

Cout adalah kriteria ke-i.

Cmin adalah nilai minimal kriteria

Cmax adalah nilai maksimal kriteria

Langkah kelima yaitu melakukan hitung akhir dengan cara :

$$u(ai) = \sum_{j=1}^{m} wj * uj(ai)$$

Dimana :

U(ai) adalah nilai total untuk alternatif ke-i

Wj adalah nilai bobot kriteria ke-j yang sudah ternormalisasi

Uj(ai) adalah nilai utility kriteria ke-j untuk alternatif ke-i

Langkah keenam yaitu perangkingan dilakukan dengan cara mengurutkan dari nilai terbesar ke terkecil.

## 2.3 Sistem Pengukung Keputusan (SPK)

Sistem Pendukung Keputusan atau biasa di singkat SPK adalah suatu sistem interaktif berbasis komputer yang memudahkan para pengguna pengambil keputusan dalam mengolah data dan model untuk mencari solusi suatu masalah yang tidak terstruktur. Sistem pendukung keputusan bantu pengambilan dibuat agar menjadi alat namun tidak untuk menggantikan keputusan sudah diperoleh. Beberapa penilaian yang keputusan membutuhkan penilaian yang akurat maka tujuan dari adanya sistem pendukung keputusan adalah untuk membuat system perhitungan secara akurat. [7]

## 2.4 Gerakan Pramuka

Gerakan Pramuka merupakan singakatan dari Praja Muda Karana yang memiliki arti jiwa muda yang suka berkarya, Pramuka berasal dari kata "Poromuko" yang di ambil oleh Sultan Hamengkubuwono IX yang berarti pasukan terdepan dalam perang. Gerakan kepanduan yang dimana pramuka merupakan oraganisasi pendidikan nonformal, yang dilaksanakan pendidikan kepanduan di Indonesia yang melakukan banyak kegiatan yang berada di alam bebas.

Menjadi warga negara yang berjiwa Pancasila, setia dan patuh kepada Negara Kesatuan Republik Indonesia yang dapat membangun dirinya sendiri secara mandiri dan bersama-sama bertanggung jawab atas pembangunan bangsa dan negara, memiliki kepedulian sosial terhadap sesame makhluk hidup dan alam lingkungan. Pramuka berfungsi untuk mendidik sesuai metode dan prinsip dasar, agar dapat membentuk watak peserta yang mandiri dan disiplin.

Tingkatan dalam di bagi dalam beberapa kategori yaitu :

- Pramuka Siaga (7-10 tahun)
- Pramuka Penggalang (11-15 tahun)
- Pramuka Penegak (16-20 tahun)
- Pramuka Pandega (21-25 tahun)

Pramuka memiliki metode ( AD Gerakan Pramuka 2004 Pasal 12 )

- Pengamalan kode kehormatan Pramuka
- Belajar sambil melakukan
- Sistem berkelompok

• Kegiatan yang menantang dan meningkat serta mengandung pendidikan yang sesuai dengan perkembangan rohani dan jasmani peserta didik

• Kegiatan di alam terbuka

• Sistem satuan terpisah unuk putera dan puteri

- 3. METODE PENELITIAN
  - 3.1 Use Case Diagram

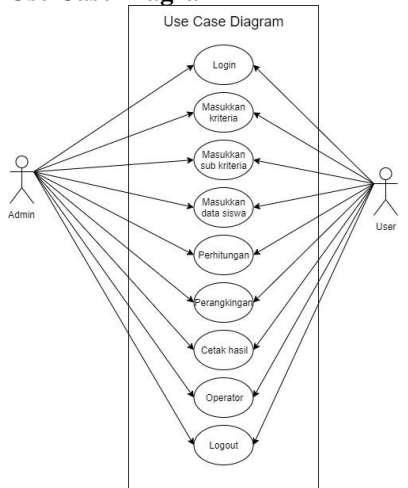

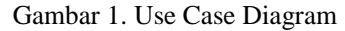

Pada gambar 1 merupakan penjelasan tentang hak akses yang di berikan sama dengan pembina dan guru pembimbing dari memasukkan kriteria, nilai sub kriteria, nama siswa, dan dilakukanlah perhitungan yang diinginkan dengan tujuan untuk mempermudah proses pengambilan keputusan dan juga cetak hasil dimana bisa *print out*, mengubah dan menambah user lain.

#### 3.2 Struktur menu

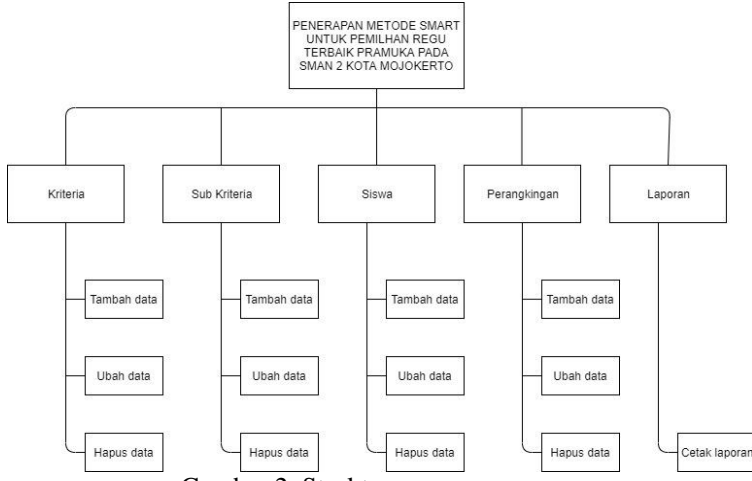

## Gambar 2. Struktur menu

Seperti yang terlihat pada Gambar 2. terdapat button Data kriteria digunakan untuk menuju form data kriteria, button Data sub kriteria digunakan untuk menuju form data sub kriteria, button Data siswa digunakan untuk menuju form data siswa, button Data perangkingan digunakan untuk menuju form data perangingan dan ada button cetak laporan digunakan untuk menuju form print laporan. form data kriteria, sub kriteria, siswa, dan perangkingan digunakan untuk menambah, mengubah dan menghapus data yang akan ditampilkan pada halaman website. Dan juga ada button logout untuk admin yang ingin keluar dari menu admin.

#### 3.3 Flowchart 3.3.1.Flowchart sistem

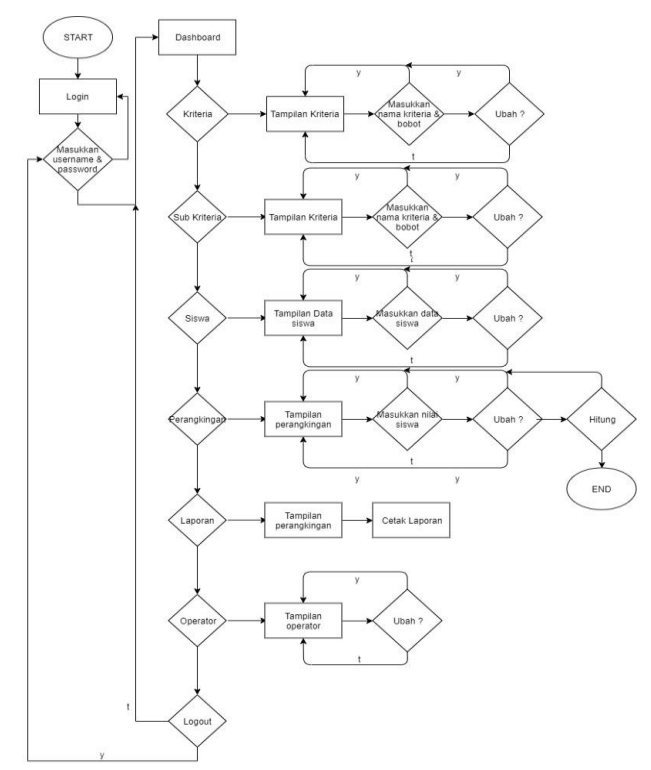

Gambar 3. Flowchart Sistem

Seperti yang dilihat pada Gambar. 3 user Mulai kemudian lakukan Login sebagai admin, guru pembimbing, atau pembina pramuka. Pada halaman login akan mengecek apakah username dan password yang dimasukan benar. Apabila yang dimasukan salah maka akan di kembalikan ke halaman login. Apabila username dan password telah benar maka akan dialihkan ke halaman dashboard. Selanjutnya akan masuk pada halaman dashboard. Apabila ingin menambahkan kriteria maka plih kriteria lalu masuk ke halaman tampilan kriteria lalu tambah, pada tambah akan muncul nama kriteria dan bobot. Apabila memilih ubah kriteria akan masuk pada edit kriteria dan juga dapat memilih hapus kriteria. Apabila ingin menambahkan sub kriteria maka plih kriteria lalu masuk ke halaman tampilan kriteria lalu tambah, pada tambah akan muncul nama sub kriteria, nilai dan utility. Apabila memilih ubah sub kriteria akan masuk pada edit sub kriteria dan juga dapat memilih hapus sub kriteria. Apabila ingin menambahkan data maka plih kriteria lalu masuk ke halaman tampilan data siswa lalu tambah, pada tambah akan muncul data siswa nama, kelas, dan alamat. Apabila memilih ubah data akan masuk pada edit data siswa dan juga dapat memilih hapus data siswa, dan apabila ingin menambahkan sub kriteria maka plih kriteria lalu masuk ke halaman tampilan kriteria lalu tambah, pada tambah akan muncul nama sub kriteria, nilai dan utility, kemudian memilih ubah sub kriteria akan masuk pada edit sub kriteria dan juga dapat memilih hapus sub kriteria. Apabila ingin menambahkan nilai di perangkingan maka pilih tambah lalu masuk ke halaman tambah pada tambah akan muncul nama siswa nilai di tiaptiap alternatif lalu eksekusi perhitungan. Apabila ingin mencetak klik laporan maka akan muncul pop up untuk print. Selesai.

#### 3.3.2. Flowchart metode

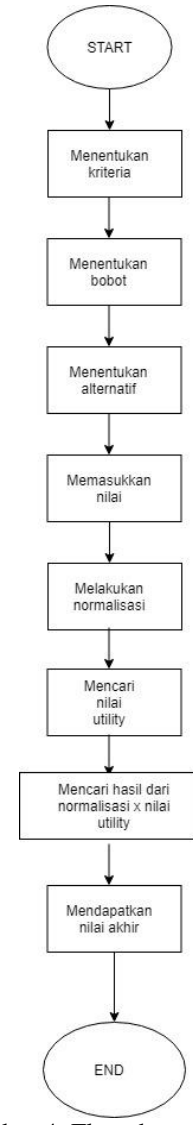

Gambar 4. Flowchart metode

Pertama menentkan kriteria, kemudian menentukan bobot untuk tiap-tiap kriteria, lalu menentukan alternatif, jika sudah maka bi beri nilai, jika nilai sudah ada maka lakukan pencarian nilai utility kemudian mencari hasil akhir dengan cara nilai normalisasi x nilai utility kemudian mendapatkan hasil akhir.

## 3.2 Perhitungan Metode SMART

Berikut adalah contoh langkah - langkah perhitungan metode *SMART*. Dengan data yang diperoleh dari SMAN 2 kota Mojokerto periode bulan Oktober 2018.

**Langkah 1.** Memasukkan data kriteria yang ditentukan. Dapat dilihat pada Tabel 1.

Tabel 1. Tabel Data Kriteria

| Tuber 1. Tuber Duta Miteria |               |                |  |  |  |
|-----------------------------|---------------|----------------|--|--|--|
| No                          | Nama Kriteria | Bobot Kriteria |  |  |  |
| 1                           | Absen         | 16%            |  |  |  |
| 2                           | PBB           | 12%            |  |  |  |
| 3                           | Semaphore     | 12%            |  |  |  |
| 4                           | Cerdas Cermat | 12%            |  |  |  |
| 5                           | Sandi Kotak   | 12%            |  |  |  |

| No | Nama Kriteria | Bobot Kriteria |
|----|---------------|----------------|
| 6  | Kompas        | 12%            |
| 7  | Morse         | 12%            |
| 8  | Pionering     | 12%            |

**Langkah 2.** Melakukan normalisasi pada tiap bobot kriteria dengan cara nilai tiap kriteria/100, hasil dapat di lihat pada tabel 2

Tabel 2. Tabel Hasil Normalisasi Bobot

| No | Nama Kriteria | Bobot    | Normalisasi |
|----|---------------|----------|-------------|
|    |               | Kriteria |             |
| 1  | Absen         | 16%      | 0,16        |
| 2  | PBB           | 12%      | 0,12        |
| 3  | Semaphore     | 12%      | 0,12        |
| 4  | Cerdas Cermat | 12%      | 0,12        |
| 5  | Sandi Kotak   | 12%      | 0,12        |
| 6  | Kompas        | 12%      | 0,12        |
| 7  | Morse         | 12%      | 0,12        |
| 8  | Pionering     | 12%      | 0,12        |

Langkah 3. Menentukan alternatif yang merupakan nama dari siswa, dapat di lihat pada tabel 3.

|    | Tabel 3. Tabel Alternatif |                          |  |  |  |
|----|---------------------------|--------------------------|--|--|--|
| No | Kode                      | Nama Alternatif          |  |  |  |
| 1  | А                         | ADELIA AYA OKTARINA P    |  |  |  |
| 2  | В                         | AJIE RACHMAD ARIEF       |  |  |  |
| 3  | С                         | AKHMAD TABAH IBRAHIM     |  |  |  |
| 4  | D                         | AUDY FEBIOLA WIYANA      |  |  |  |
| 5  | Е                         | DANIEL JIMMY HARDI PUTRA |  |  |  |
| 6  | F                         | DANIELA ELSSA C          |  |  |  |
| 7  | G                         | ERSA INDAYANI            |  |  |  |
| 8  | Н                         | FAHMI NURDIN BAIHAQI     |  |  |  |
| 9  | Ι                         | FIRDAUS RIZALDY PUTRA    |  |  |  |
| 10 | J                         | FRYDA AYU PARAMADINA     |  |  |  |

**Langkah 4.** Memasukkan nilai untuk tiap alternatif yang dapat di lihat pada tabel 4

Tabel 4. Nilai untuk tiap alternatif

|      | 14      |         | I VIII    | ii uiit          | uk uu       | p and   | main  |           |
|------|---------|---------|-----------|------------------|-------------|---------|-------|-----------|
| Kode | Absen   | Pbb     | Semaphore | Cerdas<br>Cermat | Sandi Kotak | Kompas  | Morse | Pionering |
| Α    | 90      | 80      | 80        | 70               | 80          | 90      | 80    | 70        |
| В    | 10<br>0 | 70      | 70        | 80               | 10<br>0     | 80      | 90    | 80        |
| С    | 90      | 90      | 90        | 70               | 90          | 90      | 80    | 80        |
| D    | 80      | 10<br>0 | 80        | 80               | 70          | 70      | 70    | 90        |
| Е    | 90      | 80      | 70        | 90               | 80          | 80      | 80    | 70        |
| F    | 10<br>0 | 90      | 80        | 90               | 90          | 80      | 70    | 80        |
| G    | 10<br>0 | 70      | 80        | 80               | 80          | 90      | 80    | 80        |
| Н    | 10<br>0 | 80      | 90        | 70               | 70          | 70      | 80    | 90        |
| Ι    | 10<br>0 | 90      | 10<br>0   | 80               | 90          | 10<br>0 | 70    | 80        |
| J    | 90      | 80      | 80        | 70               | 80          | 80      | 90    | 60        |

Langkah 5 Melakukan pencarian nilai utility dengan cara

 $\frac{100(\frac{nilai \ pada \ alternatif - nilai \ terkecil}{nilai \ terbesar - nilai \ terkecil})$ nilai terbesar merupakan 100 dan terkecil 60 maka hasil yang didapat bisa di lihat di tabel 5 Tabel 5 Nilai Utility

| Kode | Absen | PBB     | Semaphore | Cerdas<br>Cermat | Sandi Kotak | Kompas | Morse | Pionering |
|------|-------|---------|-----------|------------------|-------------|--------|-------|-----------|
| Α    | 75    | 50      | 50        | 25               | 50          | 75     | 50    | 25        |
| В    | 100   | 25      | 25        | 50               | 10<br>0     | 50     | 75    | 50        |
| С    | 75    | 75      | 75        | 25               | 75          | 75     | 50    | 50        |
| D    | 50    | 10<br>0 | 50        | 50               | 25          | 25     | 25    | 75        |
| Е    | 75    | 50      | 25        | 75               | 50          | 50     | 50    | 25        |
| F    | 100   | 75      | 50        | 75               | 75          | 50     | 25    | 25        |
| G    | 100   | 25      | 50        | 50               | 50          | 75     | 50    | 50        |
| Η    | 100   | 50      | 75        | 25               | 25          | 25     | 50    | 75        |
| Ι    | 100   | 75      | 100       | 50               | 75          | 100    | 25    | 50        |
| J    | 75    | 50      | 50        | 25               | 50          | 50     | 75    | 0         |

**Langkah 6** Menghitung hasil akhir dengan cara normalisasi bobot x nilai utility, hasil di lihat pada tabel 6.

Tabel 6 Tabel Hasil Akhir

|      |    | Hasil |    |   |    |    |   |   |             |
|------|----|-------|----|---|----|----|---|---|-------------|
| Kode |    |       |    |   |    |    |   |   | Hasil Akhir |
| A    | 12 | 6     | 6  | 3 | 6  | 9  | 6 | 3 | 51          |
| В    | 16 | 3     | 3  | 6 | 12 | 6  | 9 | 6 | 61          |
| С    | 12 | 9     | 9  | 3 | 9  | 9  | 6 | 6 | 63          |
| D    | 8  | 12    | 6  | 6 | 3  | 3  | 3 | 9 | 50          |
| Е    | 12 | 6     | 3  | 9 | 6  | 6  | 6 | 3 | 51          |
| F    | 16 | 9     | 6  | 9 | 9  | 6  | 3 | 3 | 61          |
| G    | 16 | 3     | 6  | 6 | 6  | 9  | 6 | 6 | 58          |
| Н    | 16 | 6     | 9  | 3 | 3  | 3  | 6 | 9 | 55          |
| Ι    | 16 | 9     | 12 | 6 | 9  | 12 | 3 | 6 | 73          |
| J    | 12 | 6     | 6  | 3 | 6  | 6  | 9 | 0 | 48          |

**Langkah 7** Melakukan perangkingan dengan cara di urutkan dari nilai besar ke kecil lhat tabel 7

Tabel 7 Hasil Ranking

| U    |         |
|------|---------|
| Kode | Ranking |
| I    | 73      |
| С    | 63      |
| В    | 61      |
| F    | 61      |

| Kode | Rangking |
|------|----------|
| G    | 58       |
| Н    | 55       |
| А    | 51       |
| Е    | 8        |
| D    | 50       |
| J    | 48       |

# 4. HASIL DAN PEMBAHASAN4.1 Tampilan login

Pada Gambar 5 adalah tampilan halaman login, dimana username dan password di masukkan untuk menuju halaman dashboard.

|     | gin ork rianiuka          |
|-----|---------------------------|
| Use | name<br>masukkan usemame  |
| 100 | word<br>masukkan password |

#### Gambar 5 Tampilan Halaman Login 4.2 Tampilan halaman dashboard

Tampilan halaman dashboard menunjukkan informasi beberapa menu lain yaitu kriteria, sub kriteria, siswa, perangkingan seperti gambar 6.

|                           | Sama reargengen capatan                          |  |
|---------------------------|--------------------------------------------------|--|
| Derhoard Sela             | amat Datang di SPK Pramuka SMAN 2 Kota Mojokerto |  |
| Mew Xiteria               |                                                  |  |
| <ul> <li>Stowa</li> </ul> |                                                  |  |
| IN Perangkingan           |                                                  |  |
| Pengguna                  |                                                  |  |
| + Logost                  |                                                  |  |

Gambar 6 Tampilan Halaman Dashboard 4.3 Tampilan halaman kriteria

Halaman kriteria menunjukkan informasi kriteria yang sudah ditambah, dan ada tombol edit dan hapus, seperti gambar 7.

| 💿 SPK Pramuka Kriteria                                | Sub Kriteria Siswa Perangkingan Laporan | Logout              |
|-------------------------------------------------------|-----------------------------------------|---------------------|
| Dathbard<br>Derands                                   | Kriteria                                | Tambah              |
| Menu<br>V Kriteria                                    | Show 10 entries                         | Search              |
| Sub Kriteria                                          | ID 1 Kriteria                           | Bobot Aksi          |
| 1 Sizwa                                               | 1 Absen                                 | 0.16 Cont Shapus    |
| IR Perangkingan                                       | 2 P98                                   | 0.12 🖉 Edit 🛞 Hapun |
| Laporan<br>Pergguna                                   | 3 Semaphore                             | 0.12 Cdit 🛞 Hapus   |
| <ul> <li>Operator</li> <li>Units Recovered</li> </ul> | 4 Cerdas Cermat                         | 0.12 Con @Hapes     |
| er Logout                                             | 5 Sandi Kotak                           | 0.12 Cott @Hapus    |
|                                                       | 6 Kompas                                | 0.12                |
|                                                       |                                         |                     |

Gambar 7 Tampilan Halaman Kriteria 4.4 Tampilan Halaman Tambah Kriteria

Pada halaman tambah kriteria akan ada text box untuk nemambahkan nama kriteria dan bobot kriteria, seperti gambar 8.

| Datasi Kritaria                                   | - Kevelask |
|---------------------------------------------------|------------|
| Encode Briteria                                   |            |
| New Collector Collector                           |            |
| Kotena     Narea Kotena     Sub Interia     Bobot |            |
| L Steen                                           |            |
| IR Perangkingan                                   |            |
| Jeggura                                           |            |
| a Openator                                        |            |
| Voan Passeore     Account                         |            |

Gambar 8 Tampilan Tambah Kriteria

# 4.5 Tampilan Halaman Sub Kriteria

Pada halaman sub kriteria terdapat beberapa list yang memunculkan nama kriteria dan nilai sub kriteria, seperti gambar 9.

| 😧 SPK Pransuka Kriteria 🕚          | ub Kriteria Siswa Perangkingan Laporan | Logout                                                                                                    |
|------------------------------------|----------------------------------------|----------------------------------------------------------------------------------------------------|
| Dadhbaard<br>🖵 Eeranda             | Sub Kriteria                           | Tambah                                                                                                    |
| Menu<br>V Kriteria                 | Show 10 entries                        | Search                                                                                                    |
| Sub Kriteria                       | Not Kriteria                           | Sub Kriteria                                                                                                    |
| 1 Sizwa<br>IN Perangkingan         | 1 Absen                                | 100 103 00<br>75 90 00<br>50 80 00<br>55 70 0<br>0 40 0<br>0 40 0                                                                                                    |
| Laporan<br>Perepgune<br>& Operator | 2 P88                                  | 101 102                                                                                                    |
| Ubah Password<br>** Logout         | 3 Semaphore                            | 100 103 /<br>75 90 /<br>50 80 /<br>53 80 /<br>640 /<br>8                                                                                                    |
|                                    | 4 Cordas Cormat                        | 100 100 / 00<br>15 10 / 0<br>50 10 / 0<br>50 10 / 0<br>10 / 0<br>10 / 0 |

Gambar 9 Tampilan Halaman Sub Kriteria 4.6 Tampilan tambah sub kriteria

Pada halaman ini pengguna memasukkan nilai sub kriteria seperti gambar 10

| •        | SPK Pramuka             | Kriteria | Sub Kriteria      | Sirwa              | Perangkingan | Laporan |  |  |  | Logou       |  |
|----------|-------------------------|----------|-------------------|--------------------|--------------|---------|--|--|--|-------------|--|
| 044<br>Q | Beranda                 |          | Sub               | Kriter             | ia           |         |  |  |  | Cerribali - |  |
| v.<br>V  | Kriteria                |          | Sub Krit<br>Narna | teria<br>Sub Krite | ria          |         |  |  |  |             |  |
| ٠        | Sub Kriteria            |          | Nitel<br>Nitel D  | ub Kriteria        |              |         |  |  |  |             |  |
| 1        | Siswa<br>Perangkingan   |          | Kriteria          |                    |              |         |  |  |  |             |  |
| Ø        | Laporan                 |          | Simp              | en i               |              |         |  |  |  |             |  |
| -2       | Operator                |          |                   |                    |              |         |  |  |  |             |  |
| م<br>ب   | Ubah Password<br>Logout |          |                   |                    |              |         |  |  |  |             |  |

Gambar 10 Tampilan halaman tambah sub kriteria

# 4.7 Tampilan halaman siswa

Pada halaman ini menampilkan hasil inputan data siswa, bisa dilihat pada gambar 11

| SPK Pramuka               | Kriteria | Subl | Giberia | Siswa Perangkingan       | Laporan |        |           |               | Logo                     | -  |
|---------------------------|----------|------|---------|--------------------------|---------|--------|-----------|---------------|--------------------------|----|
| baard<br>Recente          |          | Γ    | Sisw    | a                        |         |        |           |               | Tambah                   | īI |
|                           |          |      | Show    | 10 entries               |         |        |           |               | aartu                    | н  |
| Kriteria<br>Sulo Kriteria |          |      | ID †    | Nama Siswa               |         | Kelas  | Alamat    | Jenis Kelamin | Aksi                     | н  |
| Sitera                    |          |      | ٩.,     | Adeša Agu Oktarina P     |         | XIPA 1 | Mojokanto | perempuan     | / 0                      | н  |
| Perangkingan              |          |      | 2       | Ajie Rachmad Arief       |         | XIPA 1 | Mojokerto | laki-laki     | / 0                      | н  |
| taporan<br>gune           |          |      | 3       | Akhmad Tabah Ibrahim     |         | XIPA 1 | Mojokerto | laki-laki     | / 0                      | н  |
| Operator<br>Ubah Password |          |      | 4       | Audy Febicia Wiyana      |         | XIPA 1 | Mojokerto | perempuan     | / 0                      |    |
| Logout                    |          |      | 5       | Daniel Jimmy Hardi Putra |         | XIPA 1 | Mojokento | laki-laki     | / 0                      |    |
|                           |          |      | 6       | Daniela Elusa C          |         | XIPA 1 | Mojokarto | perempuan     | Actival Co to Se Mindows |    |
|                           |          |      |         |                          |         |        |           |               |                          |    |

Gambar 11 Tampilan halaman siswa 4.8 Tampilan halaman tambah siswa

Pada halaman ini perisi *form* untuk memasukkan data siswa baru seperti gambar 12.

| 😏 SPK Pramuka - K | nteria Sub-Kitteria Siswa Perangkingan Laporan | Logou   |
|-------------------|------------------------------------------------|---------|
| Dahboard          |                                                |         |
| 🖵 Beranda         | Siswa                                          | 1011020 |
| Menu              | Sinva                                          |         |
| 🖌 Kriteria        | Nama Simu                                      |         |
| Sub Kriteria      | Kelas                                          |         |
| 1 Stram           | Kelas Siswa                                    |         |
|                   | Alamat Sinva                                   |         |
| Perangungan       | Jenis Kelamin                                  |         |
| 🖾 Laporan         | ULXIO-IBRI<br>UPerempuan                       |         |
| Peoppuna          | Berpan                                         |         |
| a Operator        |                                                |         |
| 🔎 Ubah Password   |                                                |         |
| + Logout          |                                                |         |

Gambar 12 Tampilan halaman tambah siswa

## 4.9 Tampilan halaman perangkingan

Pada Halaman ini memberi informasi tentang perhitungan dan perangkingan dari nilai yang dimasukkan. tampilan dari hasil perhitungan menggunakan metode SMART. Dimana *user* dapat memilih nama yang akan di proses, dan nilai yang di masukkan pada sub kriteria, maka sistem akan memproses perintah user tersebut seperti gambar 13.

| ow | 10 entries                        |       |      |           |                  | Search:        |        |       |           |                |                        |
|----|-----------------------------------|-------|------|-----------|------------------|----------------|--------|-------|-----------|----------------|------------------------|
| No | Alternatif                        | Absen | P88  | Semaphore | Cerdas<br>Cermat | Sandi<br>Kotak | Kompas | Morse | Pionering | Hasil          | Keterangan             |
| 3  | Akhmad<br>Tabah<br>Ibrahim        | 12    | 9    | 9         | 3                | 12             | 12     | 9     | 12        | 78             | Layak                  |
| 2  | Ajie<br>Rachmad<br>Arief          | 16    | 3    | 3         | 6                | 12             | 6      | 9     | 12        | 67             | Dipertimbangkan        |
| 1  | Adelia Aya<br>Oktarina P          | 12    | 6    | 6         | 3                | 6              | 9      | 6     | 3         | 51             | Tidak Layak            |
| 5  | Daniel<br>Jimmy<br>Hardi<br>Putra | 12    | 6    | 3         | 9                | 6              | 6      | 6     | 3         | 51             | Tidak Layak            |
| 4  | Audy<br>Febiola<br>Wiyana         | 8     | 12   | 6         | 6                | 3              | 3      | 3     | 9 Ac      | 50<br>tivate V | Tidak Layak<br>Vindows |
|    | Bobot                             | 0.16  | 0.12 | 0.12      | 0.12             | 0.12           | 0.12   | 0.12  | 0.12      |                |                        |

Gambar 13. Tampilan hasil perhitungan pada sistem

#### **4.10 Tampilan Halaman Tambah Nilai** Pada halaman ini berisi form untuk

memsukkan nilai tiap siswa seperti gambar 14.

| 🐨 SPK Pramuka Kriteria           | Sub Kriteria Sinwa Perangkin | pan Laporan        | Logout  |
|----------------------------------|------------------------------|--------------------|---------|
| Darboard<br>Deranda              | Perangkingan                 |                    | Kendali |
| Mena                             | Alternatif                   |                    |         |
| 😽 Kriteria                       | Adelka Aya Oktarina P        |                    |         |
| <ul> <li>Sub-Ritteria</li> </ul> | ID Kriteria                  | Nilal/Sub Kriteria |         |
| 1 Siswa                          | 1. Absen                     | 80                 |         |
| IN Perangkingan                  | 2.708                        | 80                 |         |
| 🖉 Laporan<br>Pengguna            | 3. Semaphore                 | 100                |         |
| St. Operator                     | 4. Cerdas Cermat             | 70                 |         |
| <ul> <li>Logout</li> </ul>       | 5. Sandi Kotak               | 10                 |         |
|                                  | 6. Kompes                    |                    |         |

Gambar 14 Tampilan tambah nilai

# 4.11 Tampilan cetak laporan

Pada halaman ini akan muncul pop up untuk print out laporan seperti gambar 15.

| <br>PROFESSION PELL    | MUR | NG<br>A SI | AN SST | EM PEND | CREAT | 0 | inus | AN |
|------------------------|-----|------------|--------|---------|-------|---|------|----|
|                        |     | -          | -      |         |       |   |      |    |
|                        |     |            |        |         |       |   |      |    |
|                        |     |            |        |         |       |   |      |    |
| Obered Sectionality    |     |            |        |         | -     | - |      |    |
|                        |     |            |        |         |       |   |      |    |
|                        |     |            |        |         |       |   |      |    |
|                        |     |            |        |         |       |   |      |    |
| the magani             |     |            |        |         |       |   |      |    |
|                        |     |            |        |         |       |   |      |    |
|                        |     |            |        |         |       |   |      |    |
|                        |     |            |        |         |       |   |      |    |
|                        |     |            |        |         |       |   |      |    |
|                        |     |            |        |         |       |   |      |    |
|                        |     |            |        |         |       |   |      |    |
|                        |     |            |        |         |       |   |      |    |
|                        |     |            |        |         |       |   |      |    |
|                        |     |            |        |         |       |   |      |    |
|                        |     |            |        |         |       |   |      |    |
|                        |     |            |        |         |       |   |      |    |
|                        |     |            |        |         |       |   |      |    |
|                        |     |            |        |         |       |   |      |    |
|                        |     |            |        |         |       |   |      |    |
| Referring Toront And   |     |            |        |         |       |   |      |    |
| Reference Tarth Robert |     |            |        |         |       |   |      |    |
|                        |     |            |        |         |       |   |      |    |
| Reference in the       |     |            |        |         |       |   |      |    |
|                        |     |            |        |         |       |   |      |    |
|                        |     |            |        |         |       |   |      |    |
|                        |     |            |        |         |       |   |      |    |
|                        |     |            |        |         |       |   |      |    |
|                        |     |            |        |         |       |   |      |    |

Gambar 15 Tampilan cetak laporan**4.12 Tampilan halaman operator** 

Pada halaman ini dapat menambah user atau mengubah password untuk pengguna seperti gambar 16.

| 💿 SPK Pramuka Kritevia                            | Sub Kriteria Siswa Perangkingan Laporan |          |                             |
|---------------------------------------------------|-----------------------------------------|----------|-----------------------------|
| Dahbaard<br>Deranda                               | Operator                                |          | Tarrbah                     |
| Menu<br>V Kriteria                                | Show 10 entries                         |          | Search                      |
| Sub-Kitteria                                      | ID 1 Nama                               | Username | Aksi                        |
| 1 Stown                                           | 1 Administraci                          | admin    | 🖌 Edit 🛛 🛞 Hapus            |
| IIN Perangkingan                                  | 2 Pengguna                              | user     | ✓ Edit                      |
| 🛃 Laporan<br>Pengguna                             | 3 M Pendu Rantaka                       | pendu    | ✓ Edit                      |
| A Operator                                        | Previous 1 Next                         |          | Showing 1 to 3 of 3 entries |
| <ul> <li>Ubah Password</li> <li>Logout</li> </ul> |                                         |          |                             |

Gambar 16 Tampilan halaman operator

## 4.13 Hasil Kuesioner pengujian user

Pengujian kuesioner sistem pendukung keputusan, dilakukan pada Pramuka SMAN 2 Kota Mojokerto, yang melibatkan pembina pramuka guru pembimbing, dan alumni. Hasil pengujian *user* dapat dilihat pada Tabel 8.

|                               | Jawaban        |           |            |        |  |  |  |  |
|-------------------------------|----------------|-----------|------------|--------|--|--|--|--|
| Pertanyaan                    | Sangat<br>Baik | Baik      | Cukup      | Kurang |  |  |  |  |
| Kesan pertama<br>website      | -              | 3         | 2          | -      |  |  |  |  |
| Tampilan<br>dashboard         | -              | 2         | 3          | -      |  |  |  |  |
| Informasi yang<br>ditampilkan | 2              | 2         | 1          | -      |  |  |  |  |
| Tampilan desain website       | 2              | 3         | -          | -      |  |  |  |  |
| Pengaplikasian website        | -              | 1         | 4          | -      |  |  |  |  |
| Manfaat spk                   | 3              | 2         | -          | -      |  |  |  |  |
| Keseluruhan<br>website        | -              | 5         | -          | -      |  |  |  |  |
| Total                         | 7              | 18        | 10         | -      |  |  |  |  |
|                               |                | Pres      | entase     |        |  |  |  |  |
|                               | Sangat<br>baik | Baik      | Cukup      | Kurang |  |  |  |  |
| Kesan pertama<br>website      |                | 60%       | 40%        |        |  |  |  |  |
| Tampilan<br>dashboard         |                | 40%       | 60%        |        |  |  |  |  |
| Informasi yang<br>ditampilkan | 40%            | 40%       | 20%        |        |  |  |  |  |
| Tampilan desain website       | 40%            | 60%       |            |        |  |  |  |  |
| Pengaplikasian<br>website     |                | 20%       | 80%        |        |  |  |  |  |
| Manfaat spk                   |                | 60%       | 40%        |        |  |  |  |  |
| Keseluruhan<br>website        |                |           | 100%       |        |  |  |  |  |
| Total                         | 20%            | 38,5<br>% | 14,28<br>% |        |  |  |  |  |

## 4.14 Pengujian Browser

| Fungsi    | Browser      |              |              |  |  |  |  |  |
|-----------|--------------|--------------|--------------|--|--|--|--|--|
|           | GC           | MF           | ME           |  |  |  |  |  |
| Halaman   |              | V            |              |  |  |  |  |  |
| Login     |              |              |              |  |  |  |  |  |
| Tombol    |              | $\checkmark$ |              |  |  |  |  |  |
| Login     |              |              |              |  |  |  |  |  |
| Halaman   |              | $\checkmark$ |              |  |  |  |  |  |
| Dashboard |              |              |              |  |  |  |  |  |
| Halaman   |              |              |              |  |  |  |  |  |
| Kriteria  |              |              |              |  |  |  |  |  |
| Tambah    |              | $\checkmark$ |              |  |  |  |  |  |
| Kriteria  |              |              |              |  |  |  |  |  |
| Hapus     |              |              |              |  |  |  |  |  |
| Kriteria  |              |              |              |  |  |  |  |  |
| Halaman   |              | $\checkmark$ |              |  |  |  |  |  |
| Edit      |              |              |              |  |  |  |  |  |
| Kriteria  |              |              |              |  |  |  |  |  |
| Edit      |              |              |              |  |  |  |  |  |
| Kriteria  |              |              |              |  |  |  |  |  |
| Halaman   |              |              |              |  |  |  |  |  |
| Sub       |              |              |              |  |  |  |  |  |
| Kriteria  |              |              |              |  |  |  |  |  |
| Tambah    |              | $\checkmark$ |              |  |  |  |  |  |
| Sub       |              |              |              |  |  |  |  |  |
| Kriteria  |              |              |              |  |  |  |  |  |
| Halaman   | $\checkmark$ | $\checkmark$ | $\checkmark$ |  |  |  |  |  |
| Edit Sub  |              |              |              |  |  |  |  |  |
| Kriteria  | ,            |              |              |  |  |  |  |  |
| Edit Sub  |              | $\checkmark$ |              |  |  |  |  |  |
| Kriteria  |              |              |              |  |  |  |  |  |

# Tabel 8. Hasil pengujian user

| Browser      |              |                                                                                                    |  |  |  |  |  |  |
|--------------|--------------|----------------------------------------------------------------------------------------------------|--|--|--|--|--|--|
| GC           | MF           | ME                                                                                                    |  |  |  |  |  |  |
|              |              |                                                                                                    |  |  |  |  |  |  |
|              |              |                                                                                                    |  |  |  |  |  |  |
| $\checkmark$ | $\checkmark$ | $\checkmark$                                                                                                    |  |  |  |  |  |  |
|              |              |                                                                                                    |  |  |  |  |  |  |
| $\checkmark$ | $\checkmark$ | $\checkmark$                                                                                                    |  |  |  |  |  |  |
|              |              |                                                                                                    |  |  |  |  |  |  |
| $\checkmark$ | $\checkmark$ | $\checkmark$                                                                                                    |  |  |  |  |  |  |
|              |              |                                                                                                    |  |  |  |  |  |  |
|              |              |                                                                                                    |  |  |  |  |  |  |
| $\checkmark$ | $\checkmark$ |                                                                                                    |  |  |  |  |  |  |
|              |              |                                                                                                    |  |  |  |  |  |  |
| $\checkmark$ | $\checkmark$ |                                                                                                    |  |  |  |  |  |  |
|              |              |                                                                                                    |  |  |  |  |  |  |
| $\checkmark$ | $\checkmark$ | $\checkmark$                                                                                                    |  |  |  |  |  |  |
|              |              |                                                                                                    |  |  |  |  |  |  |
| $\checkmark$ | $\checkmark$ | $\checkmark$                                                                                                    |  |  |  |  |  |  |
|              |              |                                                                                                    |  |  |  |  |  |  |
|              |              |                                                                                                    |  |  |  |  |  |  |
|              |              |                                                                                                    |  |  |  |  |  |  |
|              |              |                                                                                                    |  |  |  |  |  |  |
|              |              |                                                                                                    |  |  |  |  |  |  |
|              |              |                                                                                                    |  |  |  |  |  |  |
|              |              |                                                                                                    |  |  |  |  |  |  |
|              |              |                                                                                                    |  |  |  |  |  |  |
|              |              |                                                                                                    |  |  |  |  |  |  |
|              |              |                                                                                                    |  |  |  |  |  |  |
|              |              | Browser       GC     MF $$ $$ $$ $$ $$ $$ $$ $$ $$ $$ $$ $$ $$ $$ $$ $$ $$ $$ $$ $$ $$ $$ $$ $$ $$ $$ $$ $$ $$ $$ $$ $$ $$ $$ $$ $$ $$ $$ $$ $$ |  |  |  |  |  |  |

Ket :

- GC = Google Chrome
- MF = Mozilla Firefox
- ME = Microsoft Edge

Berdasarkan hasil pengujian menggunakan beberapa browser sudah dapat menghasilkan output yang di harapkan.

# 5. KESIMPULAN DAN SARAN

#### 5.1 Kesimpulan

Berdasarkan hasil analisa dan pengujian yang telah dilakukan, maka dapat diambil beberapa kesimpulan sebagai berikut:

- Hasil kepuasan pengguna ditunjukan 20% sangat baik, 38,5% baik, dan 14,28% cukup
- 2. Perhitungan sistem pendukung keputusan menggunakan metode *smart* sudah sesuai dengan perhitungan metode yang digunakan.
- 3. Masih ada beberapa hasil yang belum tercapai.
- 5.2 Saran

Adapun saran yang diberikan untuk penelitian selanjutnya antara lain:

- 1. Diharapkan sistem dapat dikembangkan data informasi di tambah, seperti teori terbarukan
- 2. Dikembangkan untuk dapat memberikan bantuan keputusan dengan tepat.

## DAFTAR PUSTAKA

 Adat Ambalan Soekarno-Fatmawati Gerakan Pramuka Gugus Depan 02.075-02.076 Pangkalan SMA Negeri 2 Kota Mojokerto

- [2] Anggaran dasar dan anggaran rumah tangga Gerakan Pramuka 2018 nomor: 07/MUNAS/2018
- [3] Budhi Marendra Agus, Nugroho Didik, Ady Prabowo Iwan "Klasifikasi pemain futsal menggunakan simple multi attribute rating technique"J.TIK vol.6 No.2 Oktober 2018
- [4] Haytaty Mardhiya dan Fajri Irawan Restu "Perancangan Sistem Pendukung Keputusan untuk Menentukan Jabatan Pengurus Organisasi menggunakan Smart"vol.4 No.2 Desember 2018
- [5] Magrisa Tisa, Diah Kusuma Wardhani Kartina, Ro'is Adin Saf Maksum " Implementasi Metode Smart pada sistem pendukung keputusan pemilihan kegiatan ekstrakurikuler untuk siswa SMA" Vol.13 No.1 Februari 2018
- [6] Nurzahputra Aldi, Rizqi Pranata Afrizal dan Puwinarko Aji "Sistem pendukung keputusan pemilihan line-up pemain sepak bola menggunakan Fuzzy Multiple Attribute Decision Making" Jtsiskom.5.3 Juli 2017
- [7] Setiyawan, A. D. (2017). Sistem Pendukung Keputusan Penilaian Keterampilan Bertani Pada Kelompok Tani Modern Menggunakan Metode Ahp (Analytical Hierarchy Process). Jati (Jurnal Mahasiswa Teknik Informatika), 1(1), 603-609.